مشروع مورد بلس

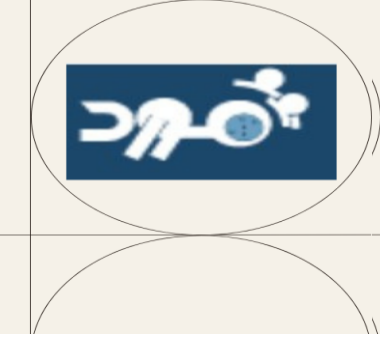

# الدخول الى النظام

يتطلب متصفح والدخول على العنوان :

الخطوة الأولى

http://e-mawred.mocs.gov.om:8000

الخطوة الثانيت

تعبئة البيانات المطلوبة :

اسم المستخدم : رقم البطاقة الشخصية

كلمة المرور : المحفوظة لديك

اللغة: العربية

تسجيل الدخول للنظام

|       | سم المستخدم                         | 1         |
|-------|-------------------------------------|-----------|
|       | 16690472                            | 2         |
|       | <u>ست مست&amp;خدم؟ تسجيل الخروج</u> | <u>ند</u> |
|       | لمة المرور                          | ≤         |
|       |                                     | •         |
| إلغاء | تسجيل الدخول                        |           |
|       | مساعدة في تسجيل الدخول              | <u>11</u> |
|       | سبچیل هنا                           | <u>u</u>  |
|       | سلاحية الوصول                       | -         |
| ~     | لا شيء                              |           |
|       | لغة                                 | JIC       |
| ~     | العربية                             |           |
|       |                                     |           |

مشروع مورد بلس

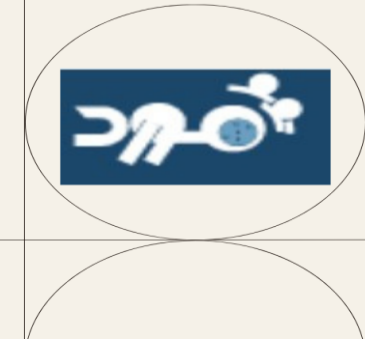

## الصلاحيات المنوحة للموظف كالآتي:

- < عمان : الخدمة الذاتية الأساسية للموظف
- البيانات الشخصية للموظف ( البيانات الخاصة بالموظف كالبيانات الرئيسية والعنوان و أرقام الهواتف)
  - \* قسيمة الراتب (متابعة الراتب الخاص بالموظف)
  - الإجازات (التقديم للإجازات بكافت أنواعها وأرصدة الاستحقاقات)

| لإدارة الموارد البشرية والرواتب                                            |
|----------------------------------------------------------------------------|
| بحث عن المؤسسة البرامج التدريبية  الصفحة الرئيسية                          |
| المستكشف                                                                   |
| الإعداد الشخصي<br>حمان: الخدمة الذاتية الاساسيه للموظف<br>البيانات الشخصية |
| الراتب الإجازات                                                            |

مشروع مورد بلس

**୦**ନ-ଡିଂ

### طريقة تقديم طلب اجازة

| الخطوة الأولى  | الذاتية للموظف و اختيار الإجازات                                                | بعد الدخول الى النظام و اختيار عمان: الخدمة                                                                                                    |
|----------------|---------------------------------------------------------------------------------|----------------------------------------------------------------------------------------------------|
| الخطوة الثانيت | ى اختيار تقديم إجازة لتقديم الطلب                                               | الضغط عد                                                                                                    |
|                | ساسيه للموطف                                                                    | ممان: الخدمة الذاتية الا ORACLE · =                                                                                                    |
|                | المتحدثة المراجع حاليه حاليه معالية المحدة                                      | الإجازات: الإجمالي                                                                                                    |
|                | ،<br>۱۹۹۵ - ۲۰۰۱ ( روبیه میاری میداند العمینی مید.<br>۱۹                        | حقوان البريد الإلكتروني للمنشا                                                                                                    |
|                |                                                                                 |                                                                                                    |
|                |                                                                                 | (جمانی الإجازات)<br>بحث                                                                                                    |
|                | ~                                                                               | رجاء ماتحظة أن البحث غير حساس لحالة الأهر ف<br>توع الإجازة                                                                                              |
|                | te (25-03-2                                                                     | موقف الاعتماد<br>تاريخ البداية (225)                                                                                                    |
|                | مسيح مسيح                                                                       | نغلام بمارد <sup> </sup> 🖂 🗢 🖂 الله ا                                                                                                    |
|                | المدة موقف حالة المرفقات<br>جازة ^ الأيام الساعات الاعتماد ؟ الإجازة ^ المرفقات | تاريخ حتاريخ الوع<br>البدانية النهاية الإجازة هذا لا                                                                                                    |
|                | المتعام استعر                                                                   | تقديم الإجازة: إدخال تفاصيل الإجازة                                                                                                    |
|                | رقم الشوظف 202884<br>ميدومة العمل Sultanate of Oman BG                          | اسم الموطقة الفاطية ( ربائه صلح عيداد الفطية ) ربائه صلح عيداد الفطي عية<br>حتوان البرريد الإلكار وفي للملتباة                                          |
|                | ساب الندة لإستعرامان عدد الإيام أو الساحات السطلوية                             | حد مزک به التاک بن تراریخ الفیاب، غلاف تلک حد مفطلہ حد توع عیاب کو انغان آی بیتات آخری ترید تسمیلها فی الطف، پنکن اغتیار زر اعد<br>* تشیر (بی حقل حقلوب |
|                |                                                                                 | حدقة الغرب مؤكد<br>* لوج الغرب اجتراء اعتبدية →                                                                                                    |
|                | الا <u>2025</u> <u>لين</u> <u>لين</u> <u>ل</u>                                  | فلة تغياب Self-Service<br>سيب تغياب ∨                                                                                                    |
|                | 5 4 3 2 1 31 30                                                                 | المدة 23:04:2025 المدة تعاريخ المدارية (23:04:2025                                                                                                    |
|                | 12 11 10 9 8 7 6                                                                | تاريخ شهېم کا 23-04-2022<br>(رشاندار يخ الباديه مطلوب) 🞯                                                                                                |
|                | 26 25 24 23 22 21 20                                                            | الأيند.<br>الإجمالي 1 المتسلب المدة                                                                                                    |
|                | 3 2 1 30 29 28 27                                                               | استيدال ب (هاشتل/ حديد زاهر 🚽 🔍                                                                                                    |
|                | مجموعة الأعمال علون البريد الإلكتروني<br>الرات Sultanate of Oman BG             | الاسم الكسيم الإداري<br>المالاحظات<br>                                                                                                    |
|                | 91-19                                                                           | ٩                                                                                                    |
|                | ع الوظائف الإشرافية ليوم أو أكثر عن طريق :                                      | ملاحظة: ضرورة إدخال استبدال للموظف المكلف لجمي                                                                                                    |
|                | وظف                                                                             | الفاضل/ (ترك فراغ اسم الم                                                                                                    |
|                |                                                                                 |                                                                                                    |

مشروع مورد بلس

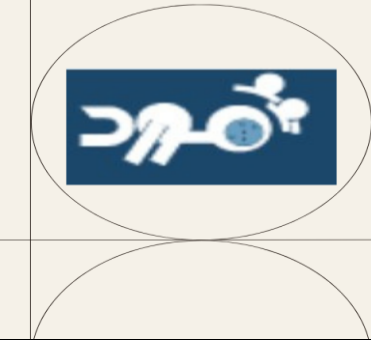

# **Jedde B Lobes Jedde B Lobes Jedde B Lobes**

| ٩<br>٩ | م سَجِل الدّرل باسم 16690472 ?       |              | *      | 🖌 من: الكنمة الذاتية الاسامية المانية ORACLE 🗮                                                                                       |
|--------|--------------------------------------|--------------|--------|----------------------------------------------------------------------------------------------------|
|        | إنفاء صلحة قابلة للطباعة الليظف تتغي |              |        | تقديم الإجازة: مراجعة                                                                                                    |
|        | 202884                               | رقم الموظف   |        | اسم الموظف الفضائة/ زيته صلح عدالله الفشوعة                                                                                          |
|        | Sultanate of Oman BG                 | مجموعة العمل |        | عنوان البرية الإنكاروني للمتشاة                                                                                                    |
|        |                                      |              |        | تفاصيل الإجازة                                                                                                    |
|        |                                      |              |        | المقترح                                                                                                    |
|        |                                      |              |        | ڪله الاچاره موحد<br><b>نوع الاچارة</b> اجازة اعتيادية                                                                                |
|        |                                      |              |        | فلة الإجازة Self-Service                                                                                                    |
|        |                                      |              |        | كاريخ البالية<br>20.04.2025 أولين البالية                                                                                            |
|        |                                      |              |        | سرين مهيد 50-04-202<br>الأيام 1                                                                                                    |
|        |                                      |              |        | عرض أرصدة الاستحقاق                                                                                                    |
| تم     | تمل ولم يتم تقدب                     | رمڪ          | يد ب   | فاء: إلغاء مدخلات الطلب<br>فحمّ قابلمّ للطباعمّ: يمكن طباعمّ الصفحمّ الحاليمّ<br>فط لوقت لاحق: أن يتم الرجوع إليها لاحقا ويعتبر الطل |
|        |                                      |              | ايمها. | خلف: الرجوع لصفحة ادخال الإجازة لتعديلها قبل تقد                                                                                     |
|        |                                      |              |        |                                                                                                    |

### ملاحظمّ: بعض الإجازات تتطلب مرفق إلزامي ولا يتم الإجراء الابعد ارفاق المطلوب

مشروع مورد بلس

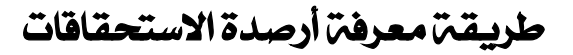

| الخطوة الأولى  | بعد الدخول الى النظام و اختيار عمان: الخدمة الذاتية للموظف و اختيار الإجازات                                                                                                    |
|----------------|----------------------------------------------------------------------------------------------------|
| الخطوة الثانيت | اختيار أرصدة الاستحقاقات                                                                                                    |
|                | 🕋 في الخدمة الذاتية الاساسيه للموظف ORACLE الخدمة الذاتية الاساسيه للموظف                                                                                                    |
|                | الإجازات: الإجمالي                                                                                                    |
|                | -<br>اسم الموظف الفاضلة/ زيانه صالح عبدالله الممشوعية<br>حتوان البريد الإكتروني للمنشأة                                                                                                 |
|                | الإجازات                                                                                                    |
|                | إجمالي الإجازات <mark>أزصدة الإستحفاقات ا</mark>                                                                                                    |
|                | الطهار أرصده الاستحقاق                                                                                                    |
| الخطوة الثالثت | اختيار إظهار أرصدة الاستحقاقات                                                                                                    |
|                | الخدمة الذاتية الاساسيه للموظف ORACLE' عمان: الخدمة الذاتية الاساسيه للموظف                                                                                                    |
|                | الإجازات: الإجمالي                                                                                                    |
|                | اسم الموظف القاصلة/ زيانه صلح عبدالله القاصلة/ زيانه صلح عبدالله القصفو عية<br>عنوان البريد الإكثروني للمنشأة                                                                           |
|                | الإجازات                                                                                                    |
|                | إجمالي الإجازات أرصدة الاستحقاقات                                                                                                    |
|                | ا إخفاء أر صدة الاستحقاق<br>الا إرضاء أرصده الاستحقاق اعتبازًا من: 22-04-2025<br>الا إرضاء أدخل التاريخ الذي تريد عرض استحقاقات الإجازات به<br>تاريخ الفعالية (2025-20-24) شئراً الأهاب |
|                | استحقاق إجازة بدل راحة 0 استحقاق الإجازة الإعليدية 84.729 استحقاق الإجازة الطارنة 9                                                                                                    |
|                |                                                                                                    |

دمتم في حفظ الرحمن ورعايته

إعداد: قسم الرواتب والإجازات